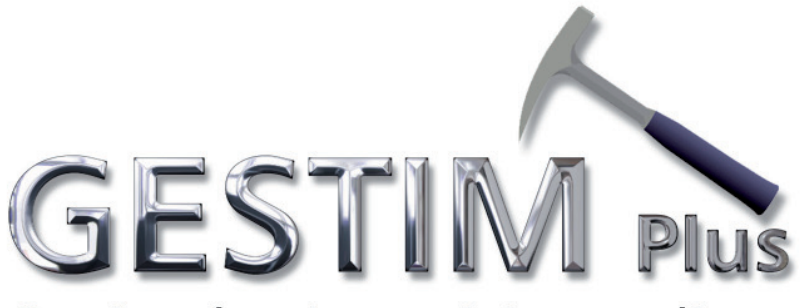

#### Gestion des titres miniers en ligne

Annual Report of Surface Mineral Substances Extraction (Unconsolidated materials)

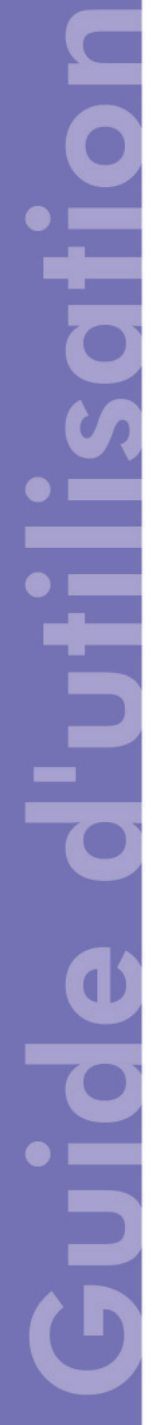

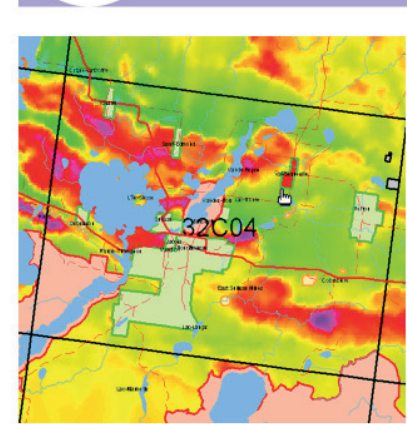

10

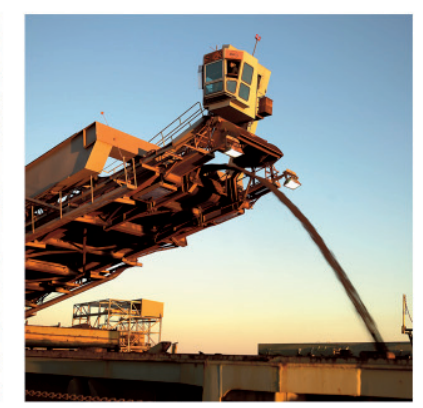

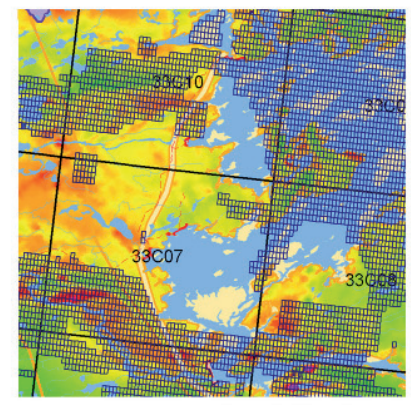

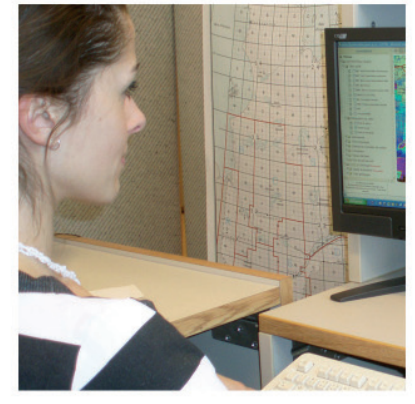

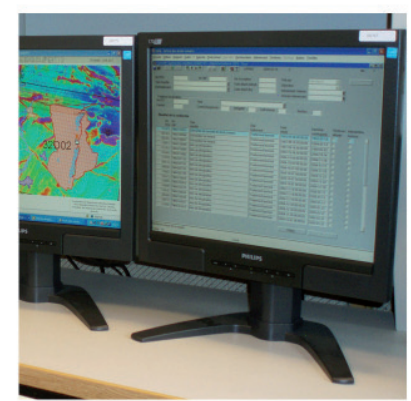

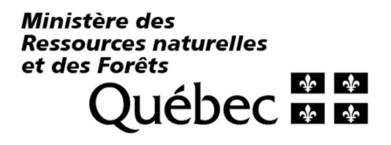

Here is the procedure for the submission of an annual report of surface mineral substances extraction (unconsolidated materials) in GESTIM.

To make the payment, the user can :

- Use a credit card
- Use the money already deposited in his account by using the *Charge to the account* function if the available funds are sufficient to fully pay the transaction. (Note : to use the account of a third party, you must be authorized by a delegation of management.)

#### It is essential to be a privilege member of GESTIM to complete this process.

#### Please note that a penalty for late submission is imposed to any extraction report submitted late. The amount of that penalty doubles after 15 or more days late.

If you need assistance, please contact the mines service center at : service.mines@mern.gouv.qc.ca

| For members    |                    | >> Free o              | consultatio | 1                                                                                                    |  |  |  |
|----------------|--------------------|------------------------|-------------|----------------------------------------------------------------------------------------------------|--|--|--|
| identify yours |                    |                        |             | <b>Identify yourself in GESTIM</b><br>Enter your username and password.<br>Then, type the security code in the |  |  |  |
| Username       | gouch3             |                        |             | space provided.                                                                                                |  |  |  |
| Password       | •••••              | •                      |             |                                                                                                    |  |  |  |
|                | Forgot yo          | ur userna<br>ur passwo | me?<br>ord? |                                                                                                    |  |  |  |
|                | Security Code 3356 |                        |             | 63                                                                                                    |  |  |  |
| Security Code  | 335663             |                        |             | ×                                                                                                    |  |  |  |
| L              | Submit             | Change P               | assword     |                                                                                                    |  |  |  |

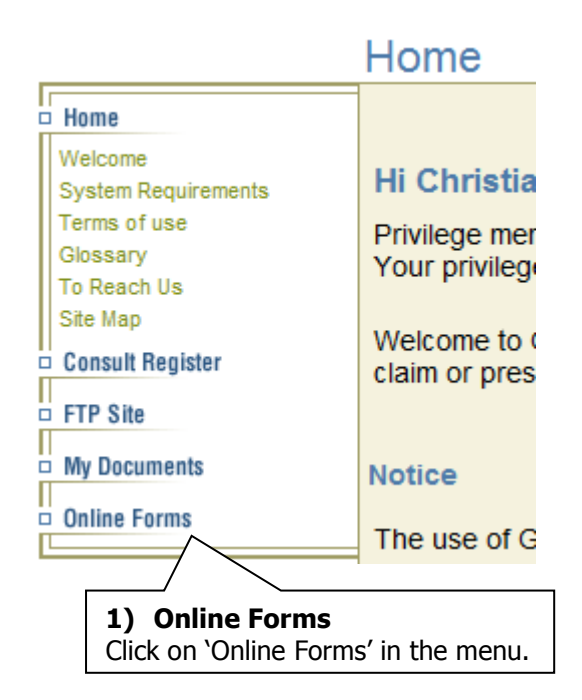

#### **Online Forms**

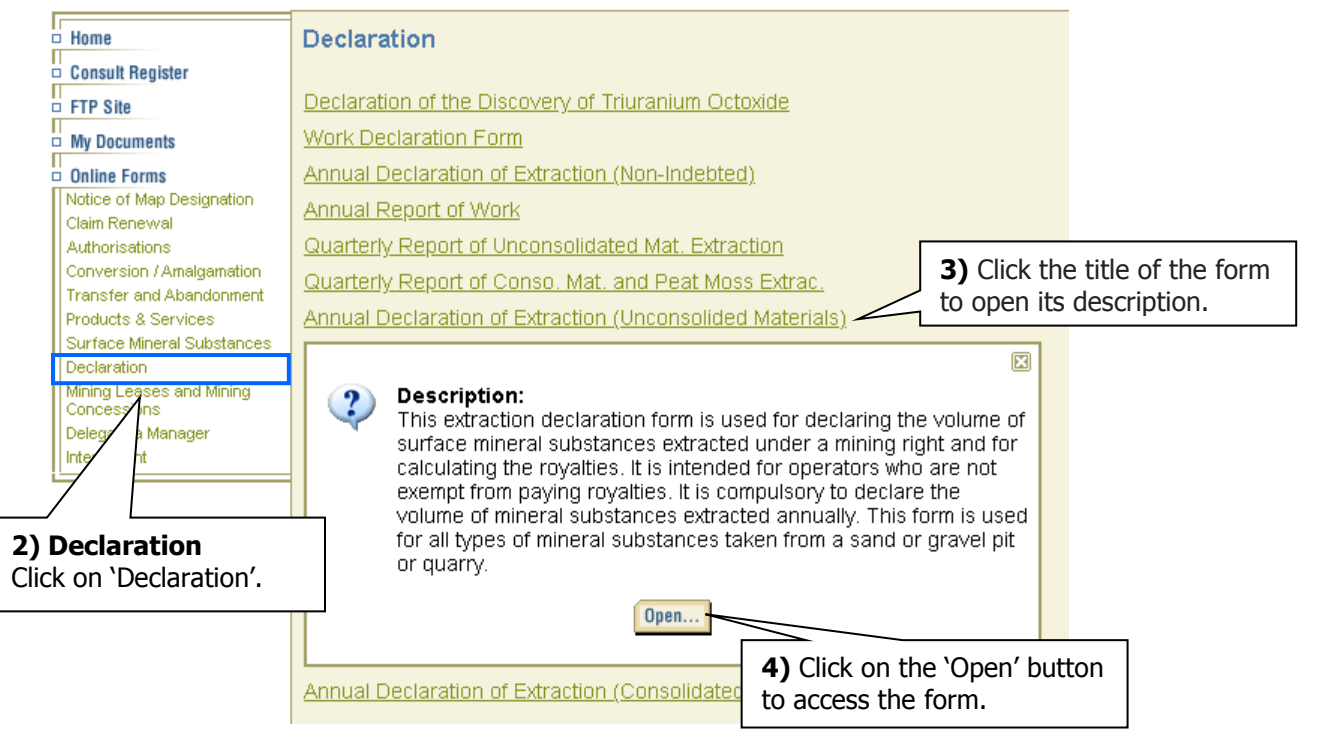

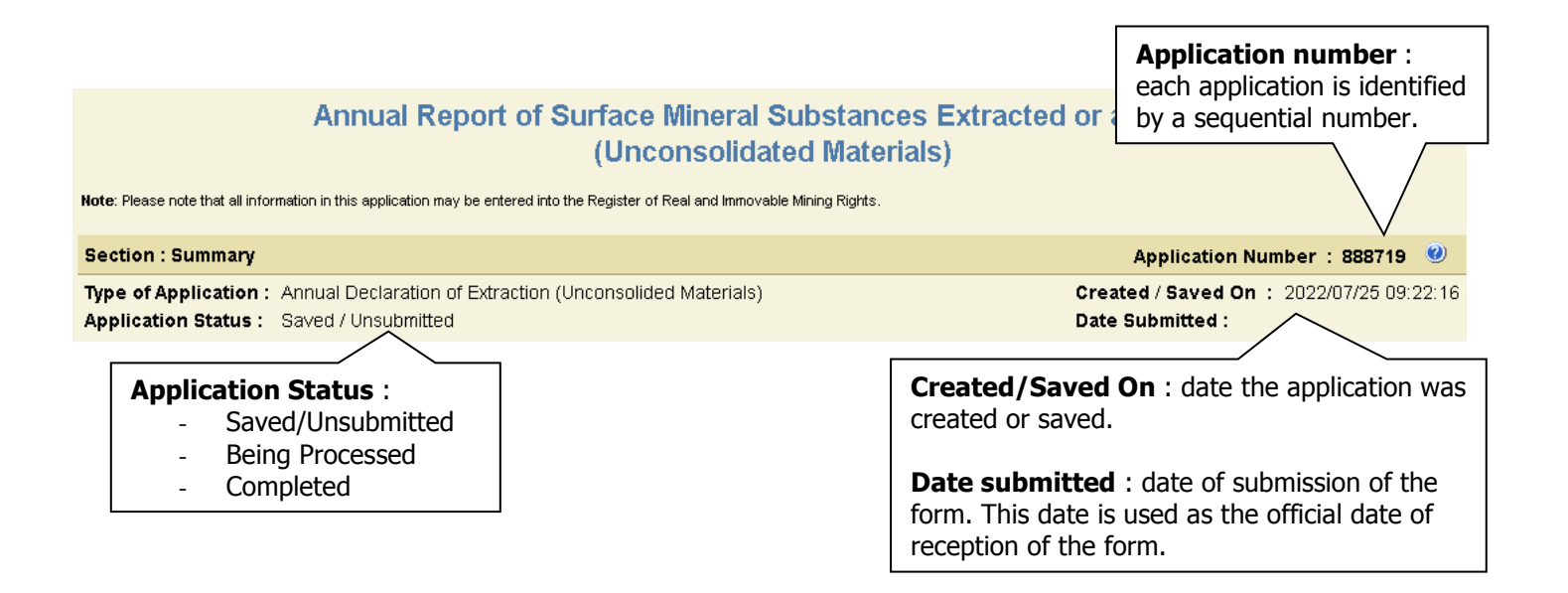

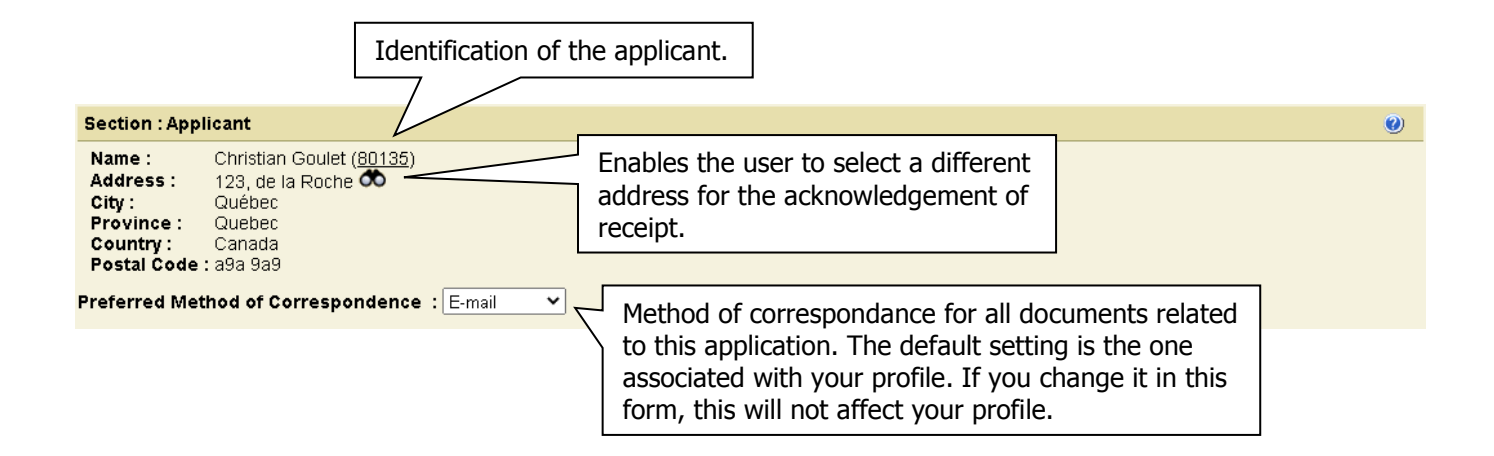

| <b>Period</b><br>Select the year for which<br>you complete the report. |                                                                                                    |   |  |  |  |  |  |
|------------------------------------------------------------------------|----------------------------------------------------------------------------------------------------|---|--|--|--|--|--|
| Section : Period an general int                                        | formations                                                                                                    | 0 |  |  |  |  |  |
| Fiscal Year     2022 •       Period     From 2022/04/01 ft             | to 2023/03/31                                                                                                    |   |  |  |  |  |  |
| Substance Clay C                                                       | Moraine Yellow earth Non Other Sand Check the extracted substance(s).                                                                                             |   |  |  |  |  |  |
|                                                                        | <b>Identify the title concerned</b><br><b>Option 1</b> : Select the type of title and<br>enter the title number. Click on OK.<br><b>Option 2</b> : Search titles. |   |  |  |  |  |  |
| Sec                                                                    | Section : Identification of Title                                                                                                    |   |  |  |  |  |  |
| Ide                                                                    | ntify Title: ASB V Ok Search                                                                                                    |   |  |  |  |  |  |
|                                                                        |                                                                                                    |   |  |  |  |  |  |
| Section : Identification of Title                                      | Informations about                                                                                                    | 0 |  |  |  |  |  |
| Identify Title(s) : BNE V                                              | Ok Search Thiormations about the selected title.                                                                                                    |   |  |  |  |  |  |

 Delete the selected items
 Image: 1 w / 1 w

 Title Number
 Status
 Title holder(s)
 SMS site
 Emission date
 Expiration date
 Your reference

 BNE23272
 Active
 Ghislain Gervais (80138) (100%)
 22A05-7
 2022/03/09
 2023/03/31

Delete the selected items

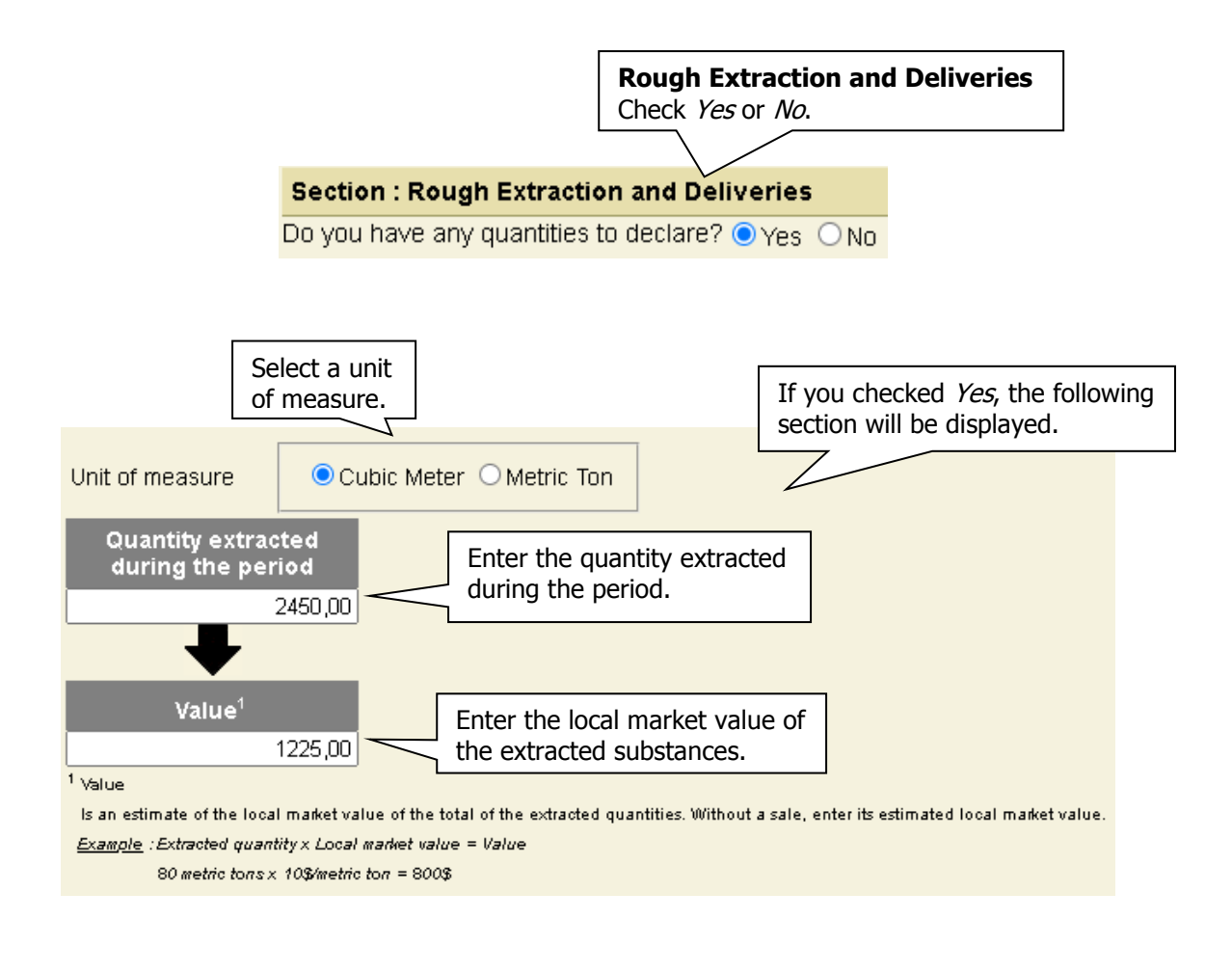

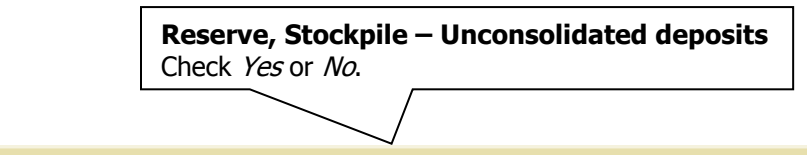

#### Section : Reserve, Stockpile – Unconsolidated deposits

Do you have any reserves or stockpiles of unconsolidated to declare ? • Yes O No

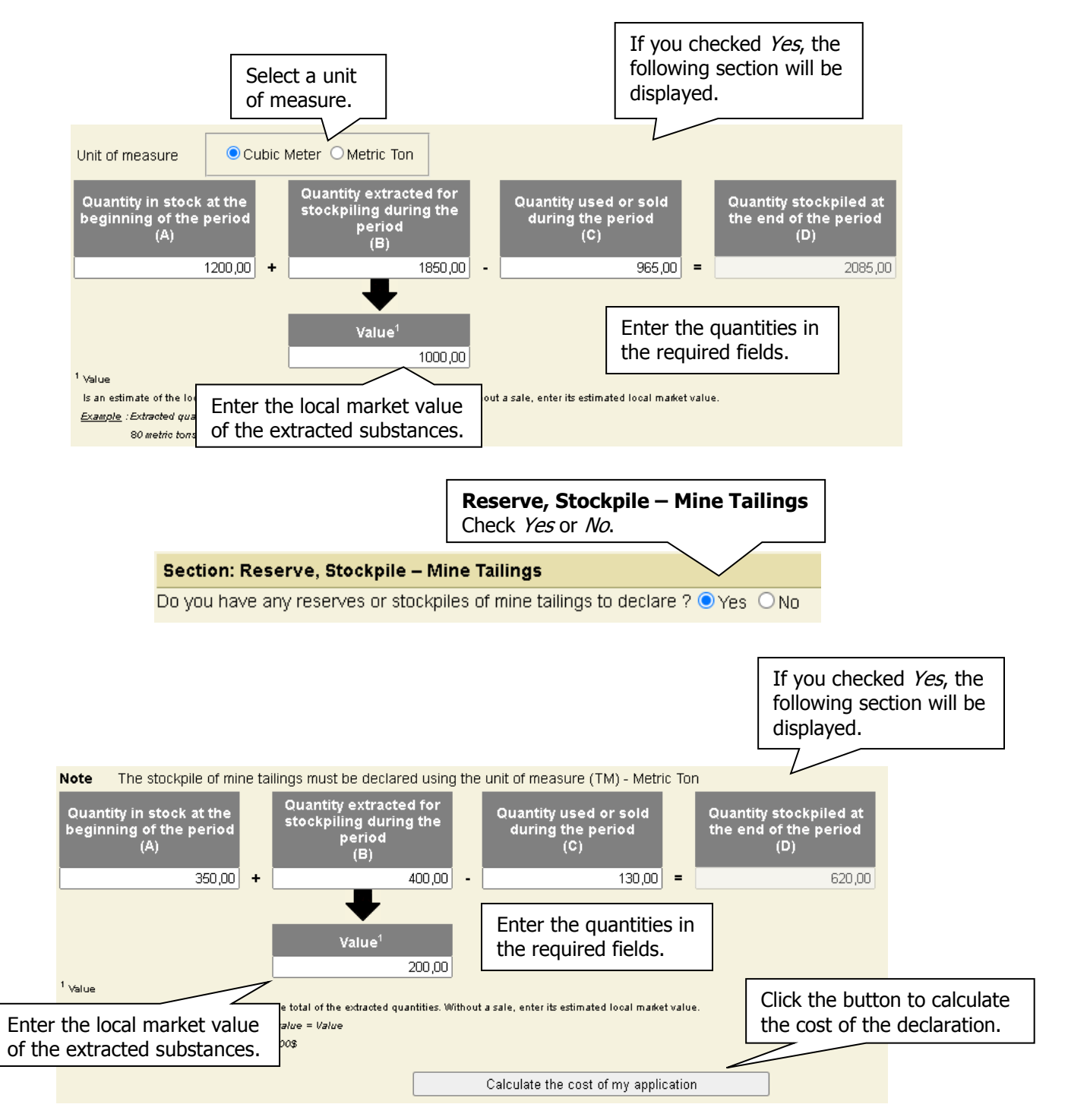

|                                                              | Description                                                                                                    | Valeur tota                                                       | l                                                                                    | Description of the                                                     |
|--------------------------------------------------------------|----------------------------------------------------------------------------------------------------|-------------------------------------------------------------------|--------------------------------------------------------------------------------------|------------------------------------------------------------------------|
|                                                              | Rough Extraction and Deliveries<br>Stockpile - Unconsolidated Materials<br>Stockpile - Mine Tailings                                                                                                    | 1 225,00 \$<br>1 000,00 \$<br>200,00 \$<br><b>2 425,00 \$</b>     |                                                                                      | entered values.                                                        |
| Section :                                                    | Cost                                                                                                    |                                                                   |                                                                                      |                                                                        |
| Descript                                                     | ion<br>traction and deliveringTotal Quantity, 2450 MC (at 0.7                                                                                                    | of (110)                                                          | Coût total                                                                           | Summary of co                                                          |
| Stockpile<br>Stockpile                                       | <ul> <li>- Unconsolidated Materials – Juda Gdaituy, 2430 Mc (al.0);</li> <li>- Unconsolidated Materials – Quantity extracted: 1850 M</li> <li>- Mine Tailings – Quantity extracted: 400 TM (à 0,21\$ / T</li> </ul>                                           | u\$/MC)<br>C(à0,70\$/MC)<br>M)                                    | 1 715,00 \$<br>1 295,00 \$<br>84,00 \$<br><b>3 094,00 \$</b>                         | quantity extrac                                                        |
| Stockpile<br>Stockpile<br>Please not<br>Amount I<br>Payer na | - Unconsolidated Materials – Quantity extracted: 1850 M<br>- Unconsolidated Materials – Quantity extracted: 1850 M<br>- Mine Tailings – Quantity extracted: 400 TM (à 0,21\$ / T<br>te that interest may be charged at a later date<br>Paid : 0,00 \$<br>me : | (à 0,70\$ / MC)<br>C (à 0,70\$ / MC)<br>M)                        | 1 715,00 \$<br>1 295,00 \$<br>84,00 \$<br>3 094,00 \$<br>1 late subr<br>blied, the o | nission penalty is                                                     |
| Stockpile<br>Stockpile<br>Please not<br>Amount I<br>Payer na | <ul> <li>- Unconsolidated Materials – Quantity extracted: 1850 M</li> <li>- Mine Tailings – Quantity extracted: 400 TM (à 0,21\$ / T</li> <li>te that interest may be charged at a later date</li> <li>Paid : 0,00 \$</li> <li>me :</li> </ul>                | (à 0,70\$ / MC)<br>C (à 0,70\$ / MC)<br>M)<br>If a<br>app<br>in t | a late subr<br>blied, the descrip                                                    | nission penalty is<br>details will be indicated<br>ption of the costs. |
| Stockpile<br>Stockpile<br>Amount I<br>Payer na               | Inconsolidated Materials – Juda Gdaiting, 2430 Mc (dt.0, 1<br>- Unconsolidated Materials – Quantity extracted: 400 TM (à 0,21\$ / T<br>te that interest may be charged at a later date Paid : 0,00 \$ me :                                                    | us / мс)<br>С (à 0,70\$ / мС)<br>М)<br>If а<br>арр<br>in t        | a late subrolied, the descrip                                                        | nission penalty is<br>details will be indicated<br>ption of the costs. |

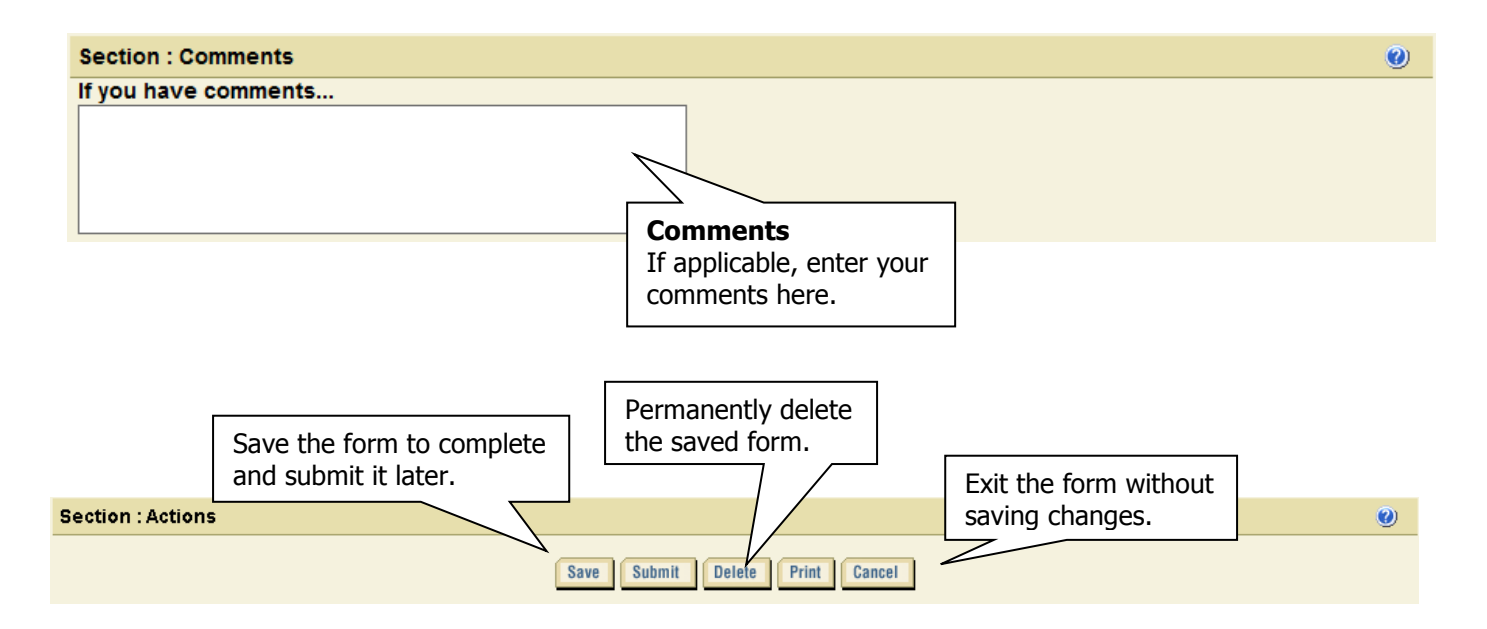

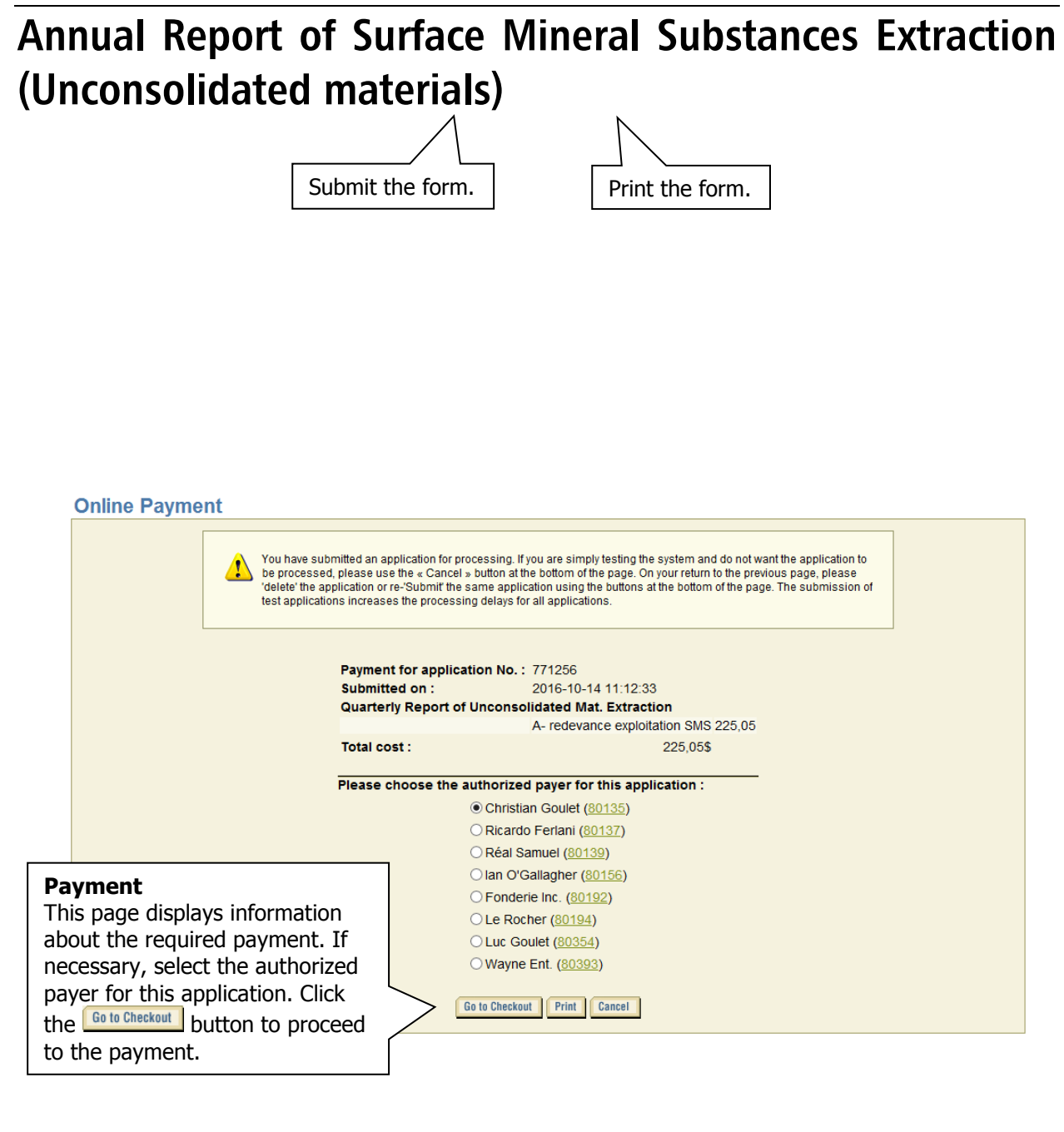

#### Method of payment

|   | Use this form to check the accuracy of your order before proceeding with <b>on-line payment</b> |           |               |                    |                                                                                    |  |  |  |  |
|---|-------------------------------------------------------------------------------------------------|-----------|---------------|--------------------|------------------------------------------------------------------------------------|--|--|--|--|
|   | GESTIM+ 771256_1 A - redevance exploitation                                                     | 225.05\$  | QUANTITY<br>1 | амоинт<br>225.05\$ | <u>Confidentialit</u><br><u>confidentialit</u><br><u>policy</u><br><u>Security</u> |  |  |  |  |
|   |                                                                                                 | sub-total |               | 225.05\$           | Join us                                                                            |  |  |  |  |
|   |                                                                                                 | charges   |               | 0.00\$             | Français                                                                           |  |  |  |  |
| 8 |                                                                                                 | gst       |               | 0.00\$             |                                                                                    |  |  |  |  |
|   |                                                                                                 | qst       |               | 0.00\$             |                                                                                    |  |  |  |  |
|   |                                                                                                 | total     |               | 225.05\$           |                                                                                    |  |  |  |  |
|   | Cancel On-line payment Charge to my account                                                     |           |               |                    |                                                                                    |  |  |  |  |

Aide Conditions

commerciales Politique de

confidentialit

<u>Sécurité</u> Nous ioindre

English

Français

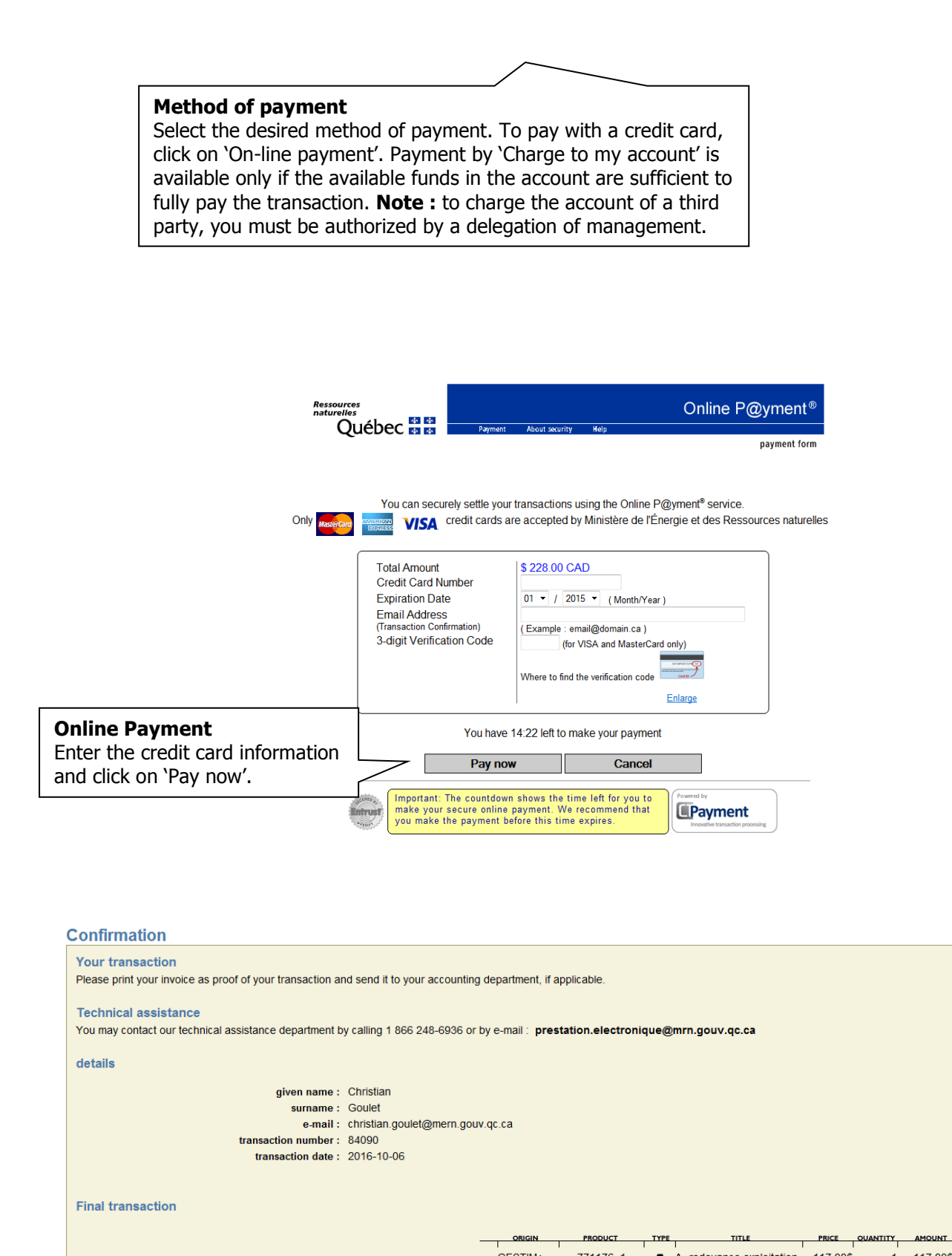

Click the 'Return' button to return to the form.

Click on 'Invoice' to display a receipt of the transaction.